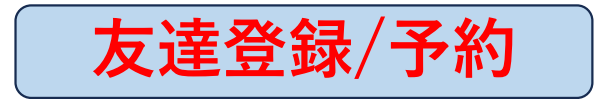

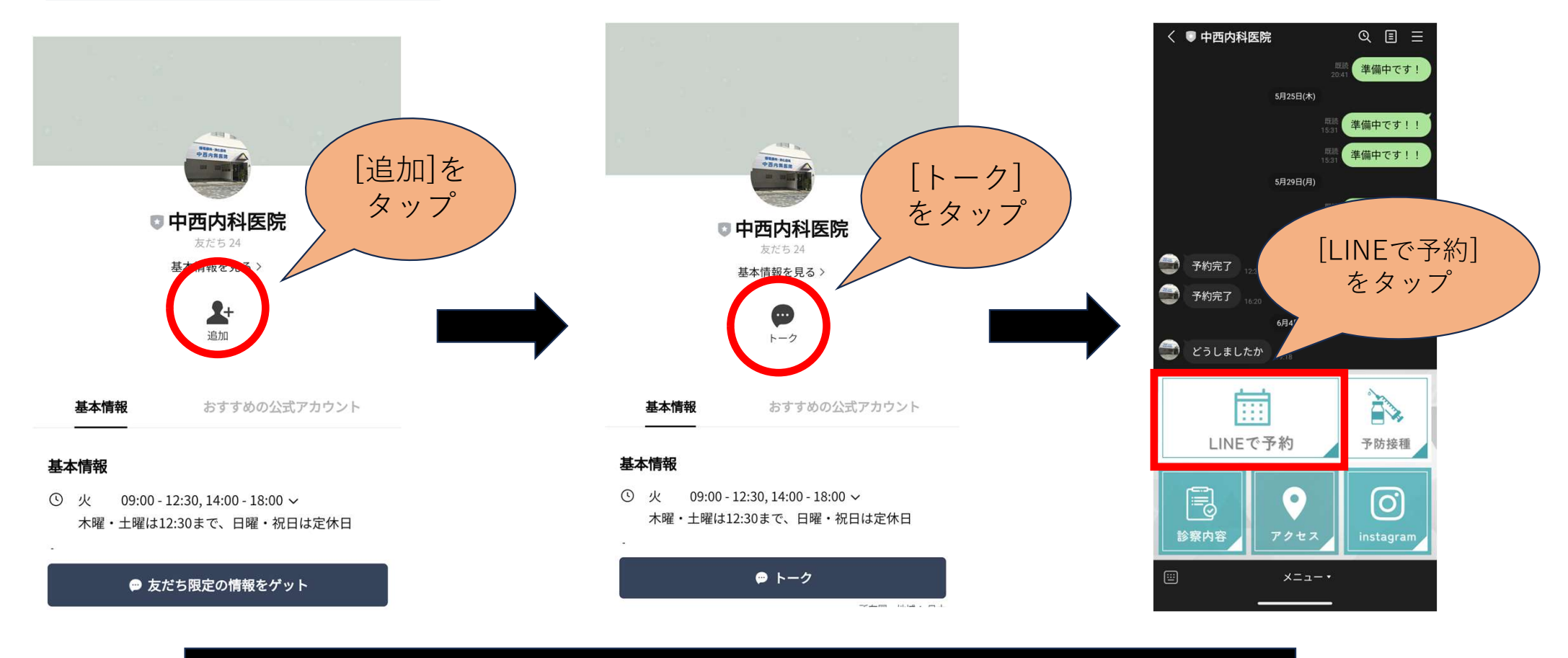

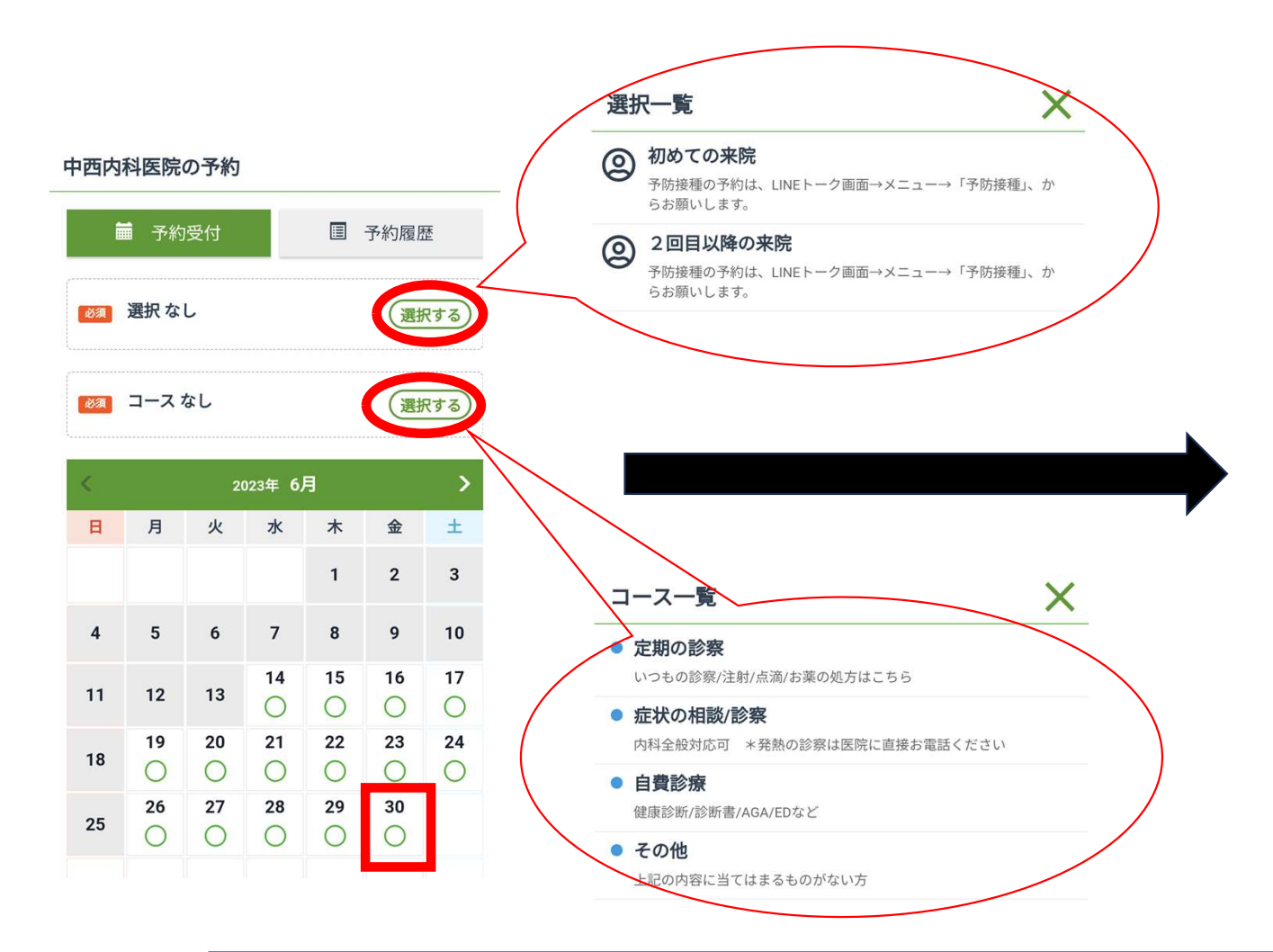

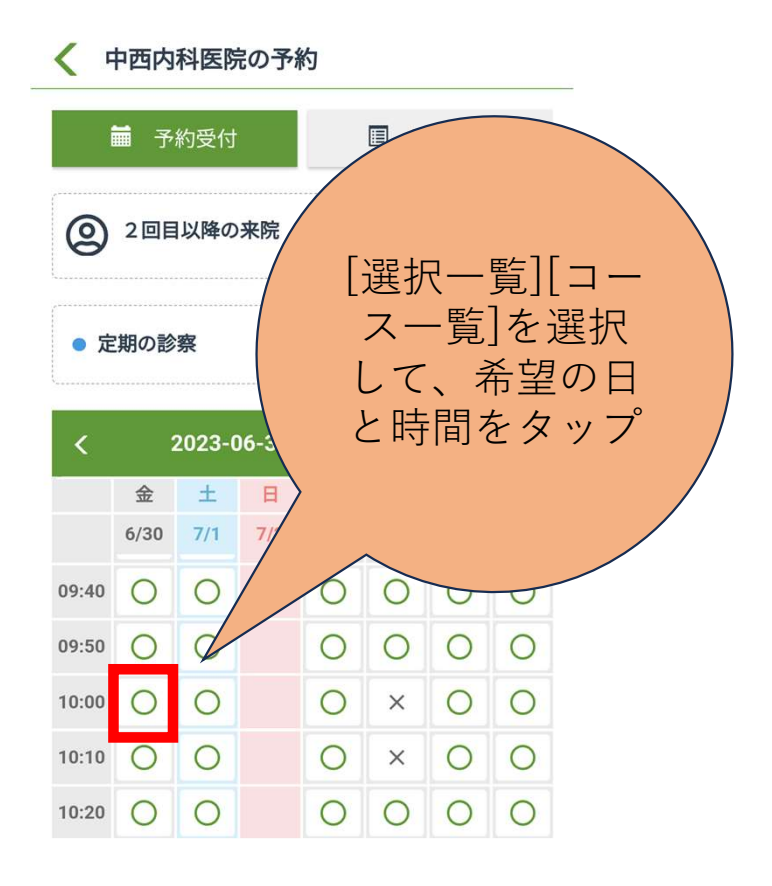

## 中西内科医院の予約 <

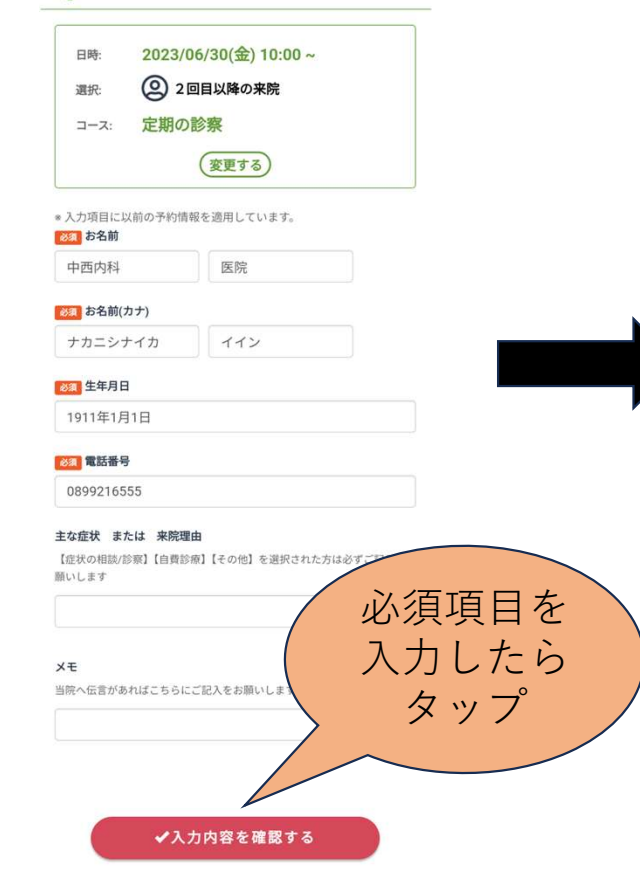

## 予約確認 <

電話番号 0899216555

前日までは予約サイトからの変更・キャンセルが可能です。 当日の変更・キャンセルは医院まで直接お電話ください。

予防接種はこちらからは予約できません。ご希望の場合はLINEトー ク画面の予防接種アイコンから予約するか、医院まで直接お電話く

予約時間や内容に関して、当院からLINEもしくはお電話でご連絡さ せていただく場合がございます。ご了承ください。

主な症状 または 来院理由 (未入力)

メモ (未入力)

注意事項·利用規約

ださい。

電話番号:089-921-6555

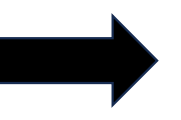

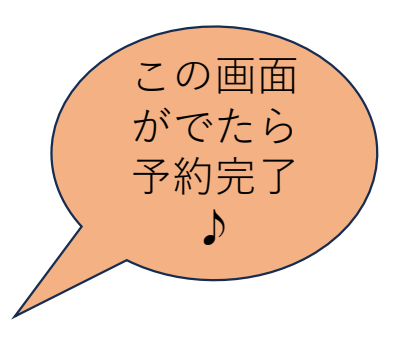

予約が完了しました。

## ページを閉じて下さい。

注意事項・利用規約に同意する 必須 注意事項等を ✔ 予約内容を確定する よく読んで チェックをい れたらタップ

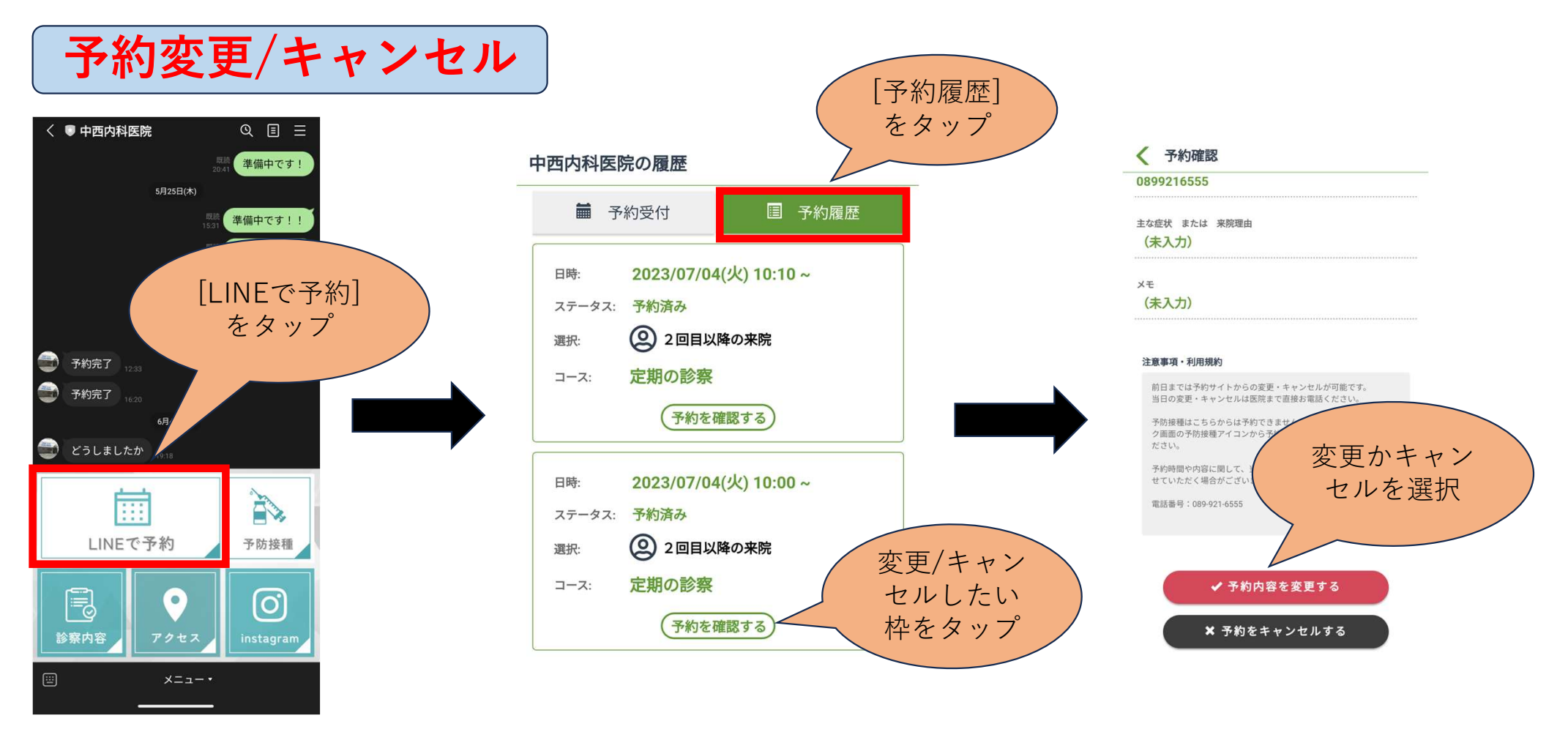

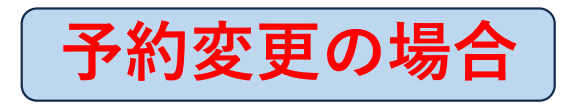

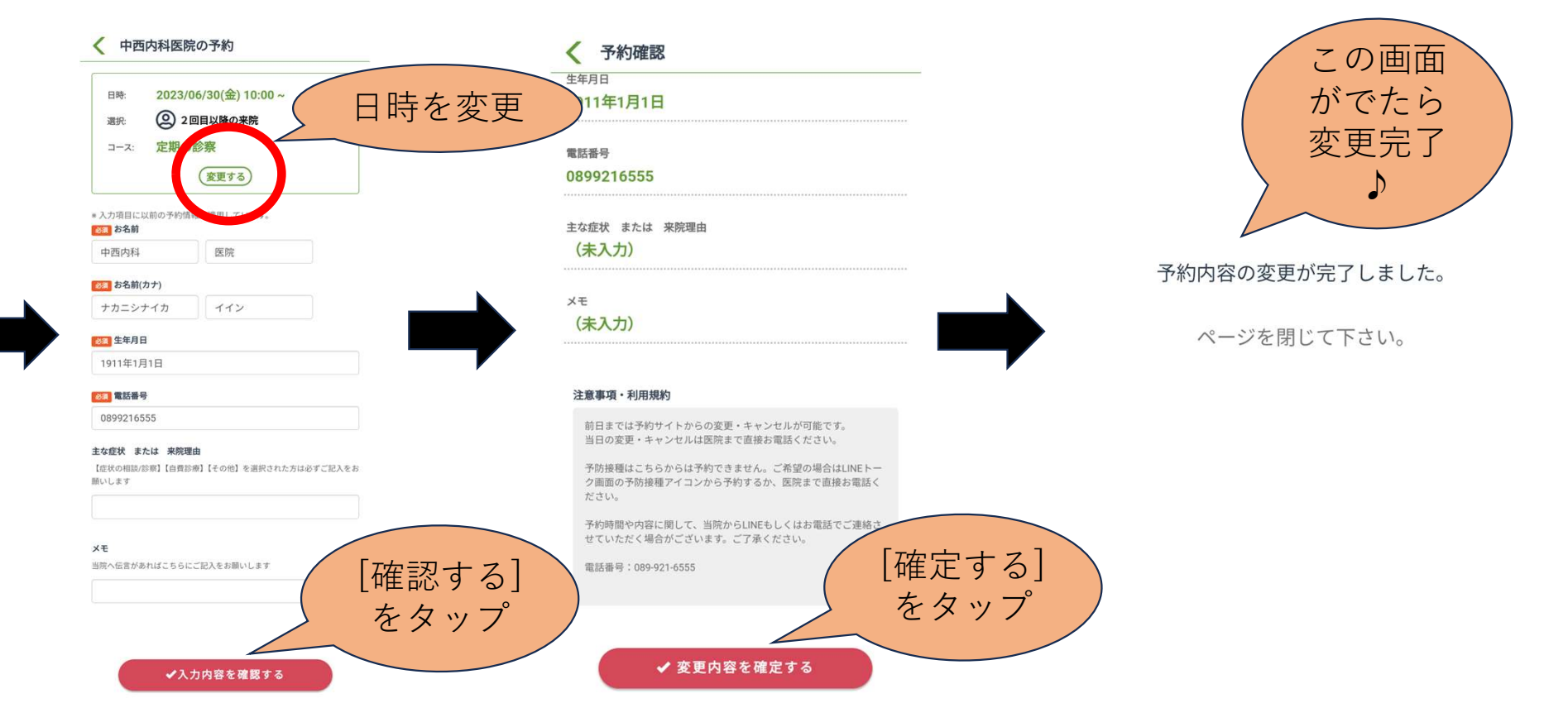

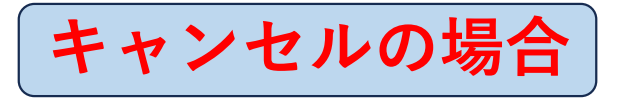

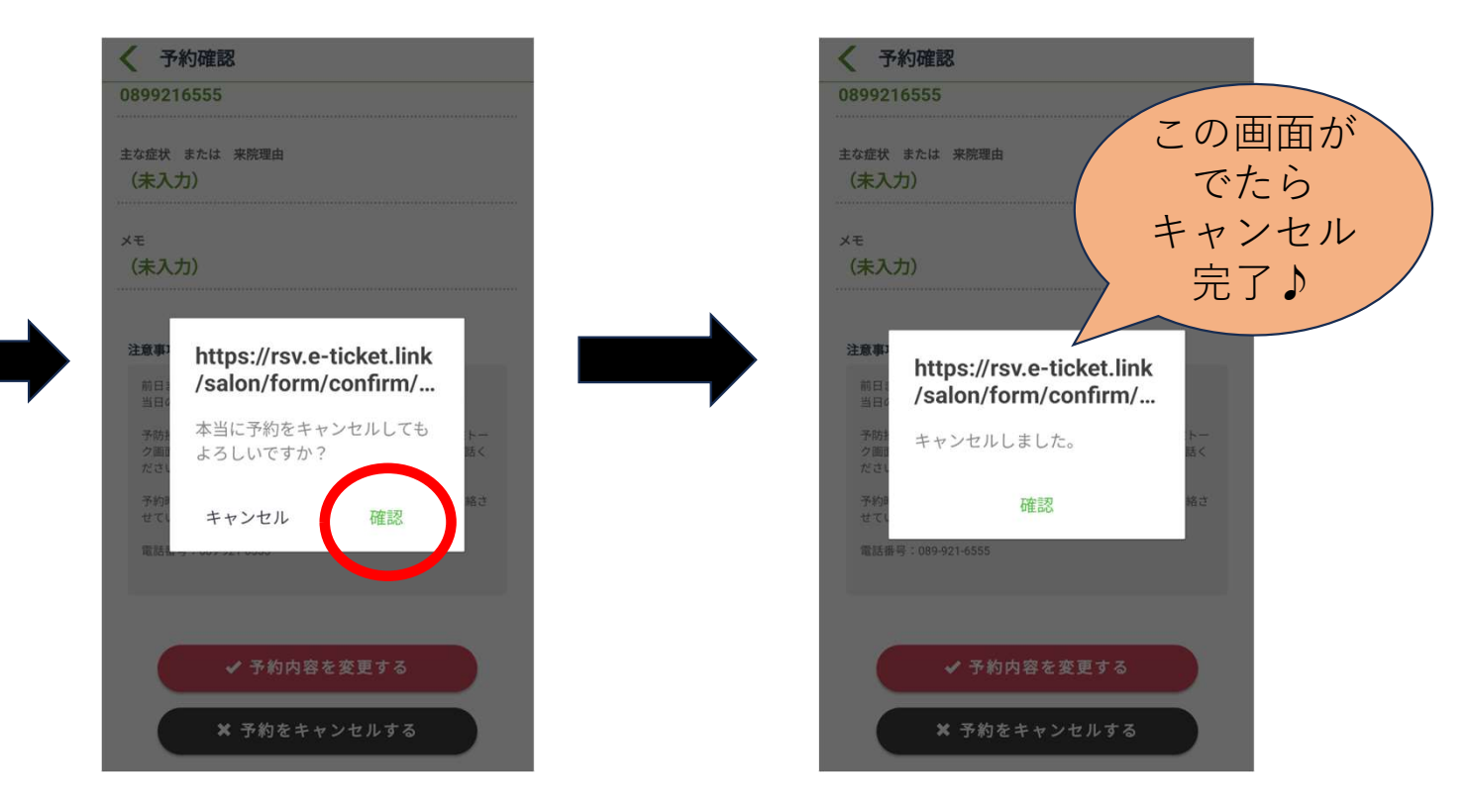